# UC サーバでの Extension Mobility Cross Cluster(EMCC)の有効化

## 内容

概要 <u>前提条件</u> 要件 <u>使用するコンポーネント</u> 背景説明 EMCCソリューション 設定 <u>1.サービスアクティベーション</u> 2. EM電話サービス 3. EMを必要とするユーザのデバイスプロファイルの追加 4.エンドユーザの設定 5.デバイスでEMを有効にする 6.一括証明書管理の設定 7.輸出 8.慰め 9.輸入 10.ビデオコールの有効化 <u>11. EMCCテンプレートの設定</u> 12. EMCC設定の挿入/更新 13. EMCC設定の挿入/更新 14.位置情報フィルタの設定 15.EMCC機能の設定 16.SIPトランクの設定 17.サービスプロファイルの設定 18. リモートクラスタサービスの設定 19.サービスパラメータの設定 確認 トラブルシュート EMCCの設定中の既知の不具合

## 概要

このドキュメントでは、Cisco Unified Communications Manager(CUCM)8.0以降のリリースで導入されているクラスタ間エクステンションモビリティ機能について説明します。

## 前提条件

要件

このドキュメントに特有の要件はありません。

#### 使用するコンポーネント

このドキュメントの情報は、次のソフトウェアとハードウェアのバージョンに基づいています。

• CUCM 9.X以降

このドキュメントの情報は、特定のラボ環境にあるデバイスに基づいて作成されました。このド キュメントで使用するすべてのデバイスは、初期(デフォルト)設定の状態から起動しています 。対象のネットワークが実稼働中である場合には、どのようなコマンドについても、その潜在的 な影響について確実に理解しておく必要があります。

### 背景説明

EMCCソリューション

EMCCは、クラスタ間のエクステンションモビリティの問題に対処し、相互登録を指定します。 相互登録は、次の特性を意味します。

- •ホームクラスタのユーザは、訪問先クラスタの電話機にログインします。
- •ログイン手順は、デバイス情報をホームクラスタデータベースに送ります。
- ホームクラスタデータベースは、ユーザデバイスプロファイルを使用して一時デバイスを構築します。
- •ホームクラスタTFTPサーバは、電話設定ファイルを作成します。
- •ログイン後、訪問先クラスタは電話機をホームクラスタTFTPサーバに転送します。
- 電話機は、ホームクラスタ(HC)TFTPサーバからTFTP設定をダウンロードし、ホームクラス タCisco Unified Communications Managerにクロスレジスタします。

### 設定

1.サービスアクティベーション

[Cisco Unified Serviceability] > [Tools] > [Service Activation]に移動します。

サーバを選択し、各サービスの横にあるチェックボックスをオンにして、次のサービスをアクティブにします。

- Cisco CallManager
- Cisco TFTP
- Cisco Extension Mobility
- Cisco Bulk Provisioning Service(パブリッシャでのみアクティブ化可能)

| -                   |                                          |           |
|---------------------|------------------------------------------|-----------|
| •                   | Cisco CallManager                        | Activated |
| <ul><li>✓</li></ul> | cisco onineu nobile volce Access Service | Activated |
|                     | Cisco IP Voice Media Streaming App       | Activated |
| •                   | Cisco CTIManager                         | Activated |
| •                   | Cisco Extension Mobility                 | Activated |
| •                   | Cisco Extended Functions                 | Activated |
|                     | Cisco DHCP Monitor Service               | Activated |
| •                   | Cisco Intercluster Lookup Service        | Activated |
| •                   | Cisco Location Bandwidth Manager         | Activated |
| •                   | Cisco Directory Number Alias Sync        | Activated |
| •                   | Cisco Directory Number Alias Lookup      | Activated |
| •                   | Cisco Dialed Number Analyzer Server      | Activated |
| •                   | Cisco Dialed Number Analyzer             | Activated |
| ۷                   | Cisco Tftp                               | Activated |
| _                   |                                          |           |

## 2. EM電話サービス

1. [CUCM Administration] > [Device] > [Device Settings] > [Phone Services]に移動します。

2. エクステンションモビリティ電話サービスを作成します。

3. CUCM Administrationで、[Device] > [Device Settings] > [**Phone Services**]**に移動します**。 [Add New] をクリックし、[IP Phone Services Configuration]ウィンドウのフィールドに次のよう に入力します。

4. Service Name:エクステンションモビリティ。

5. ASCIIサービス名:エクステンションモビリティ。

- 6. サービスの説明:エクステンションモビリティ。
- 7. サービスURL: <a href="http://10.89.80.19:8080/emapp/EMAppServlet?device=#DEVICENAME#&EMCC=#EMCC#">http://10.89.80.19:8080/emapp/EMAppServlet?device=#DEVICENAME#&EMCC=#EMCC#</a>
- 8. Secure-Service

URL:<u>https://10.89.80.19:8443/emapp/EMAppServlet?device=#DEVICENAME#&EMCC=#EM</u> <u>CC#</u>

9. [有効]チェックボ**ックス**をオンにします。

10.[保存(Save)]をクリックして、エクステンションモビリティ電話サービスを保存します。

| IP Phone Services Configuration                                      |  |  |  |  |
|----------------------------------------------------------------------|--|--|--|--|
| Save 🗙 Delete 🔚 Update Subscriptions 🕂 Add New                       |  |  |  |  |
| Status                                                               |  |  |  |  |
| i Status: Ready                                                      |  |  |  |  |
| Service Information                                                  |  |  |  |  |
| Service Name* EMCC                                                   |  |  |  |  |
| Service Description                                                  |  |  |  |  |
| Service URL* http://192.168.172.3:8080/emapp/EMAppServlet?device=#DE |  |  |  |  |
| Secure-Service URL                                                   |  |  |  |  |
| Service Category* XML Service +                                      |  |  |  |  |
| Service Type* Standard IP Phone Service \$                           |  |  |  |  |
| Service Vendor                                                       |  |  |  |  |
| Service Version                                                      |  |  |  |  |
| S Enable                                                             |  |  |  |  |

#### 3. EMを必要とするユーザのデバイスプロファイルの追加

[CUCM Administration] > [Device] > [Device Settings] > [Device Profile]に移動します

- エクステンションモビリティを必要とするユーザのデバイスプロファイルを追加します。デバイスプロファイルは、ユーザがログインしたときに(エクステンションモビリティと EMCCの両方で)、実際のデバイスとオーバーレイするために使用されます。次のステップ を実行します。
- 1. CUCM Administrationで、[Device] > [Device Settings] > [Device Profile]に移動します。

2.特定のプロトコルを持つ特定のデバイスタイプの新しいデバイスプロファイルを追加し、新し いデバイスプロファイルにわかりやすい名前を割り当てます。例:7971 SCCP Device Profile

3.新しいデバイスプロファイルで、[EMCC CSS]フィールドを設定します。

4.このコーリングサーチスペース(CSS)は、ユーザが移動して別の(訪問先)クラスタのIP Phoneを使用するときに、実際のデバイス設定に適用されます。

5.このフィールドは、ローカルIP Phoneの[電話の設定(Phone Configuration)]ウィンドウで [CSS]フィールドを設定するかのように設定します。

- EMCC CSSフィールドの詳細<u>については、「</u>EMCCコールルーティング」セクションを参照 してください。
- •新しいデバイスプロファイルに電話番号(DN)を追加します。例:4001
- [電話番号の設定(Directory Number Configuration)]ウィンドウで、[関連リンク(Related

**Links)]ドロップダウンリス**トボックスの[デバイスの設定(Configure Device)](<your new device profile name>)オプションを選択します。

- [デバイスプロファイルの設定]ウィンドウに戻ります。
- [デバイスプロファイルの設定(Device Profile Configuration)]ウィンドウで、[関連リンク (Related Links)]ドロップダウンリストボックスの[サービスの登録/登録解除 (Subscribe/Unsubscribe Services)]オプションを選択します。
- 表示されるポップアップウィンドウで、[サービスの選択(Select a Service)]ドロップダウンリ ストボックスからエクステンションモビリティサービスを選択します。
- [next] をクリックします。
- [Save]をクリックし、ポップアップウィンドウを閉じます。
- •次の図に示すように、[Device Profile Configuration]ウィンドウが表示されます。

| Find and List Device Profiles                                              |                 |             |             |              |  |  |
|----------------------------------------------------------------------------|-----------------|-------------|-------------|--------------|--|--|
| Add New 🔛 Select All 🔛 Clear All 💥 Delete Selected                         |                 |             |             |              |  |  |
| Status                                                                     |                 |             |             |              |  |  |
| 1 records found                                                            | 1 records found |             |             |              |  |  |
|                                                                            |                 |             |             |              |  |  |
| Device Profile (1 - 1 of 1)                                                |                 |             |             |              |  |  |
| Find Device Profile where Profile Name 🗧 begins with 🗧 🗍 Find Clear Filter |                 |             |             |              |  |  |
|                                                                            | Name *          | Description | Device Type |              |  |  |
| <u>udp_7975</u>                                                            |                 |             | Cisco 7975  | User Profile |  |  |
| Add New Select All Clear All Delet                                         | e selected      |             |             |              |  |  |

### 4.エンドユーザの設定

- Cisco EMCCのユーザの追加:
- Cisco Unified Communications Manager Administrationで、[**User Management**] > [**End User**]を選択します。
- •[新規追加]をクリックして、新しいエンドユーザを追加します。
- 表示される[エンドユーザの設定(End User Configuration)]ウィンドウで、[ユーザID(User ID)]、[パスワード(Password)]、[暗証番号(PIN)]、[姓(Last name)]、[名(First name)]の少なくとも次のフィールドを設定します。
- [エクステンションモビリティ]ペインで、[EMCCを有効にする]**チェックボックス**をオンにし ます。
- [Extension Mobility]ペインの[Available Profiles]リストペインから、ステップ3で設定したデバ イスプロファイルを選択します。
- 下矢印を使用して、デバイスプロファイルを[制御プロファイル(Controlled Profiles)]リストペインに移動します。
- [Save]をクリックし、エンドユーザの設定を保存します。

| End User Configuration  |                     |   |  |  |
|-------------------------|---------------------|---|--|--|
| Save 🗙 Delete 🕂 Add New |                     |   |  |  |
| Status                  |                     |   |  |  |
| Update successful       |                     |   |  |  |
| User Information        |                     |   |  |  |
| Licor Statue            | Enabled Local Liser |   |  |  |
| User ID*                | a                   |   |  |  |
| Password                | •••••               | E |  |  |
| Confirm Password        | •••••               |   |  |  |
| Self-Service User ID    | 1000                |   |  |  |
| PIN                     | PIN                 |   |  |  |
| Confirm PIN             | •••••               |   |  |  |
| Last name "             | a                   |   |  |  |
| Middle name             |                     |   |  |  |
| Extension Mobility      |                     |   |  |  |
| Available Profiles      |                     |   |  |  |
|                         |                     |   |  |  |
|                         |                     |   |  |  |
| ✓ ^                     |                     |   |  |  |
| Controlled Profiles     | udp_7975            |   |  |  |
|                         |                     | × |  |  |
|                         |                     |   |  |  |
|                         |                     |   |  |  |

# Enable Extension Mobility Cross Cluster

### 5.デバイスでEMを有効にする

- [Phone]ページでEMを確認します。
- ・EMCC電話サービス(SIP)を登録します。
- [CUCM Administration] > [Device] > [Phone]に移動します。

| -Extension Information                       |  |  |  |
|----------------------------------------------|--|--|--|
| C Enable Extension Mobility                  |  |  |  |
| Log Out Frome Ose Current Device Settings \$ |  |  |  |
| Log in Time < None >                         |  |  |  |
| Log out Time < None >                        |  |  |  |
| ・サービスの登録/登録解除                                |  |  |  |
| -Service Information                         |  |  |  |
| Service Subscription: New                    |  |  |  |
| Select a Service* Not Selected \$            |  |  |  |
| Service Description                          |  |  |  |
|                                              |  |  |  |
| Subscribed Services                          |  |  |  |
| EMCC                                         |  |  |  |

•これまでは、ホームクラスタと訪問先クラスタの両方でこの設定を行う必要があります。

#### 6.一括証明書管理の設定

[CUCM OS Administration] > [Security] > [Bulk Certificate Management]に移動します。

| SFTP Detail |               |  |
|-------------|---------------|--|
| IP Address* | 192.168.172.5 |  |
| Port*       | 22            |  |
| User ID*    | cisco         |  |
| Password*   | ••••          |  |
| Directory*  | /             |  |
|             |               |  |

Save

#### 7.輸出

•証明書の種類:次の図に示すように、すべて、エクスポートします。

| File Name                        | Certificate Type | Server Source |
|----------------------------------|------------------|---------------|
| 192.168.172.5_bulk_capf.pkcs12   | BULK             | 192.168.172.5 |
| 192.168.172.5_bulk_tftp.pkcs12   | BULK             | 192.168.172.5 |
| 192.168.172.5_bulk_tomcat.pkcs12 | BULK             | 192.168.172.5 |
| EMCCCCM1_capf.pkcs12             | STORE            | EMCCCCM1      |
| EMCCCCM11_capf.pkcs12            | STORE            | EMCCCCM11     |
| EMCCCCM1_tftp.pkcs12             | STORE            | EMCCCCM1      |
| EMCCCCM11_tftp.pkcs12            | STORE            | EMCCCCM11     |
| EMCCCCM1_tomcat.pkcs12           | STORE            | EMCCCCM1      |
| EMCCCCM11_tomcat.pkcs12          | STORE            | EMCCCCM11     |
|                                  |                  |               |
| Save Export Consolidate Import   |                  |               |

(i) \*- indicates required iter

#### 8.慰め

•証明書の種類:すべて、統合

| File Name                        |       |
|----------------------------------|-------|
| 192.168.172.5_bulk_capf.pkcs12   | BULK  |
| 192.168.172.5_bulk_tftp.pkcs12   | BULK  |
| 192.168.172.5_bulk_tomcat.pkcs12 | BULK  |
| EMCCCCM1_capf.pkcs12             | STORE |
| EMCCCCM11_capf.pkcs12            | STORE |
| EMCCCCM1_tftp.pkcs12             | STORE |
| EMCCCCM11_tftp.pkcs12            | STORE |
| EMCCCCM1_tomcat.pkcs12           | STORE |
| EMCCCCM11_tomcat.pkcs12          | STORE |
|                                  |       |
| Save Export Consolidate Import   |       |

#### 9.輸入

•証明書の種類:すべて、インポート。

**注**:各クラスタのすべての証明書をインポートした後、クラスタごとにCUCMを再起動する 必要があります

|                                  | File Name |       |
|----------------------------------|-----------|-------|
| 192.168.172.5_bulk_capf.pkcs12   |           | BULK  |
| 192.168.172.5_bulk_tftp.pkcs12   |           | BULK  |
| 192.168.172.5_bulk_tomcat.pkcs12 |           | BULK  |
| EMCCCCM1_capf.pkcs12             |           | STORE |
| EMCCCCM11_capf.pkcs12            |           | STORE |
| EMCCCCM1_tftp.pkcs12             |           | STORE |
| EMCCCCM11_tftp.pkcs12            |           | STORE |
| EMCCCCM1_tomcat.pkcs12           |           | STORE |
| EMCCCCM11_tomcat.pkcs12          |           | STORE |
|                                  |           |       |
| Save Export Consolidate Import   |           |       |

#### 10.ビデオコールの有効化

- ビデオコールに対してEMCCを有効にするには、共通の電話プロファイル([Device] > [Device Settings] > [Common Phone Profile])を設定するか、ビデオコールを有効にするためにエンタ ープライズ電話の設定([System] > [Enterprise Phone Configuration])を設定します。
- ・いずれかのウィンドウで、[ビデオ機能]**ドロップダウンリ**ストボックスを[有効]に設定します
  - 。(この設定は、クラスタごとにデフォルトで有効にできます)。

## 11. EMCCテンプレートの設定

- EMCCデバイスの追加: EMCCテンプレートの追加:
- [CUCM Administration]、 [Bulk Administration] > [EMCC] > [EMCC Template] > [Add New]を クリックします。

| EMCC Template Configuration         |                                                       |              |  |  |
|-------------------------------------|-------------------------------------------------------|--------------|--|--|
| 🔚 Save 📋 Copy 🕂 Ad                  | d New                                                 |              |  |  |
| - Status                            |                                                       |              |  |  |
| i Status: Ready                     |                                                       |              |  |  |
| This is the default template. Defa  | ault template can be changed using update EMCC option | in BAT       |  |  |
| - EMCC Template Configuration       |                                                       |              |  |  |
| Template Name* EMCC_Device_Template |                                                       |              |  |  |
| Description                         |                                                       |              |  |  |
| Device Pool*                        | Default \$                                            | View Details |  |  |
| SIP Profile*                        | Standard SIP Profile \$                               |              |  |  |
| Common Device Configuration         | Common Device config \$                               | View Details |  |  |
| Common Phone Profile*               | Standard Common Phone Profile \$                      |              |  |  |
|                                     |                                                       |              |  |  |
| Save Copy Add New                   |                                                       |              |  |  |

#### 12. EMCC設定の挿入/更新

- ・[EMCCデバイスの追加(Add EMCC devices)]:デフォルトのEMCCテンプレートを設定します。
- ・CUCM Administrationで、[Bulk Administration] > [EMCC] > [Insert/Update EMCC]を選択します。
- [Update EMCC Devices]をクリックします。
- [デフォルトEMCCテンプレート(Default EMCC Template)]ドロップダウンリストボックスで、ステップ11で設定したEMCCデバイステンプレートを選択します。
- •[今すぐ実行]をクリックします。
- ジョブが正常に実行されたかどうかを確認するには、[Bulk Administration] > [Job Scheduler]を選択し、ジョブのジョブIDを探します。ジョブが正常に実行されたことを確認 します。

| Insert/Update EMCC Configuration                                                                                                    |                                                      |                            |  |  |
|----------------------------------------------------------------------------------------------------|------------------------------------------------------|----------------------------|--|--|
| Submit                                                                                                    |                                                      |                            |  |  |
| - Status                                                                                                    |                                                      |                            |  |  |
| i Status: Ready                                                                                                    |                                                      |                            |  |  |
| -Insert/Update EMCC                                                                                                    |                                                      |                            |  |  |
| Number of EMCC Devices already in database:5<br>Default EMCC Template:EMCC_Device_Template<br><ul> <li>Insert EMCC Devices</li> </ul> <li>Number of EMCC Devices to be added* <ul> <li>0</li> <li>Update EMCC Devices</li> </ul> </li> <li>Default EMCC Template* <ul> <li> Not Selected</li> <li>Don't Reset</li> </ul> </li> | d \$                                                 | Reset                      |  |  |
| -Job Information                                                                                                    |                                                      |                            |  |  |
| Job Description                                                                                                    | Insert EMCC Devices                                  |                            |  |  |
| ORun Immediately                                                                                                    | $\odot$ Run Later (To schedule and activate this job | , use Job Scheduler page.) |  |  |
| Submit                                                                                                    |                                                      |                            |  |  |

#### 13. EMCC設定の挿入/更新

- [EMCCデバイスの追加(Add EMCC devices)] > [EMCCデバイスの挿入(Insert the EMCC Devices)]。
- CUCM Administrationで、[Bulk Administration] > [EMCC] > [Insert/Update EMCC]の順に移動 します。
- [Insert EMCC Devices]をクリックします。
- [Number of EMCC Devices to be added]フィールドの値を変更します。
- •[今すぐ実行]をクリックします。
- このウィンドウを更新し、[Number of EMCC Devices already in database]の値に、追加した デバイスの数(5など)が表示されることを確認します。
- または、[Bulk Administration] > [Job Scheduler]**の順に移動し、ジョブが正常に完了**したかど うかを確認します。
- ・追加するEMCCベースデバイスの最大数。
- クラスタでサポートされるデバイスの合計数にEMCCを含めます。この計算を使用します。
   phones + (2 x EMCCデバイス) <= MaxPhones。</li>
- CUCMシステムでは、MaxPhonesの値は60,000に指定されます。
- •EMCCログインは、ホームクラスタで使用されるライセンスの数には影響しません。

| nsert/Update EMCC Configuration                                                            |                                                             |                    |  |  |
|--------------------------------------------------------------------------------------------|-------------------------------------------------------------|--------------------|--|--|
| Submit                                                                                     |                                                             |                    |  |  |
|                                                                                            |                                                             |                    |  |  |
| Status                                                                                     |                                                             |                    |  |  |
| J Status: Ready                                                                            |                                                             |                    |  |  |
| Insert/Update EMCC                                                                         |                                                             |                    |  |  |
| Number of EMCC Devices already in database:5<br>Default EMCC Template:EMCC_Device_Template |                                                             |                    |  |  |
| <ul> <li>Insert EMCC Devices</li> </ul>                                                    | Insert EMCC Devices                                         |                    |  |  |
| Number of EMCC Devices to be added $*$ 0                                                   |                                                             |                    |  |  |
| Update EMCC Devices                                                                        |                                                             |                    |  |  |
| Default EMCC Template* Not                                                                 | t Selected \$                                               |                    |  |  |
| • Don't Reset                                                                              | Re                                                          | et                 |  |  |
| Job Information                                                                            |                                                             |                    |  |  |
| Job Description                                                                            | Insert EMCC Devices                                         |                    |  |  |
| Run Immediately                                                                            | $\odot$ Run Later (To schedule and activate this job, use ] | b Scheduler page.) |  |  |
| Submit                                                                                     |                                                             |                    |  |  |

#### 14.位置情報フィルタの設定

- •エンタープライズパラメータを設定し、位置情報フィルタを追加します。
- CUCM Administrationで、[System] > [Enterprise Parameters]を選択します。
- Cluster IDエンタープライズパラメータに、参加するすべてのクラスタに一意のクラスタIDを 設定します。
- CUCM Administrationで、[System] > [Geolocation Filter]の順に移動します。
- [Add New] をクリックします。
- •新しい位置情報フィルタを作成します。
- •名前の例:EMCC位置情報フィルタ。
- •[国]、[都道府県]、[市区町村]など、一致基準を指定します。

| eolocation                      | Filter Configuration                                                        |
|---------------------------------|-----------------------------------------------------------------------------|
| 📄 Save                          | Delete 📋 Copy 🕂 Add New                                                     |
| Status —                        |                                                                             |
| (i) Status:                     | Ready                                                                       |
| Geolocatio                      | n Filter Configuration                                                      |
| Name*                           | EMCC_filter                                                                 |
| Match Geolo                     | ocations using the following criteria:<br>using the two-letter abbreviation |
| State, Region, or Province (A1) |                                                                             |
| County or Parish (A2)           |                                                                             |
| City or Township (A3)           |                                                                             |
| Borough                         | or City District (A4)                                                       |

#### 15.EMCC機能の設定

- EMCC機能パラメータを設定します。
- Cisco Unified Communications Manager Administrationで、[Advanced Features] > [EMCC] > [EMCC Feature Configuration]の順に移動します。
- 表示される[EMCC機能設定(EMCC Feature Configuration)]ウィンドウで、EMCCログインデバイスのデフォルトTFTPサーバ、EMCC位置情報フィルタ、リモートクラスタ更新用のデフォルトサーバの機能パラメータを設定します。

**注**:各フィーチャパラメータに関連付けられたドロップダウンリストボックスで選択するには、事前に各フィーチャパラメータを設定しておく必要があります。

**注**:他のEMCC機能パラメータのデフォルト値をそのまま使用することも、必要に応じて変 更することもできます。

| EMCC Feature Configuration                                            |                          |     |
|-----------------------------------------------------------------------|--------------------------|-----|
| Save 🧬 Set to Default                                                 |                          |     |
| ┌ Status                                                              |                          |     |
| (i) Status: Ready                                                     |                          |     |
|                                                                       |                          |     |
| - EMCC Parameters                                                     |                          |     |
| Parameter Name                                                        | Parameter Value          |     |
| Default TFTP Server for EMCC Login Device                             | 192.168.172.3            | \$  |
| Backup TFTP Server for EMCC Login Device                              | < None >                 | \$  |
| Default Interval for Expired EMCC Device Maintenance *                | 1440                     |     |
| Enable All Remote Cluster Services When Adding A New Remote Cluster.* | False                    | \$  |
| CSS for PSTN Access SIP Trunk *                                       | Use trunk CSS            | \$  |
| EMCC Geolocation Filter                                               | EMCC_filter              | \$] |
| EMCC Region Max Audio Bit Rate *                                      | 8 kbps (G.729)           | \$  |
| EMCC Region Max Video Call Bit Rate (Includes Audio) *                | 384                      |     |
| EMCC Region Audio Codec Preference List *                             | Factory Default low loss | \$  |
| RSVP SIP Trunk Keep-Alive Timer *                                     | 15                       |     |
| Default Server For Remote Cluster Update                              | 192.168.172.3            | \$  |
| Backup Server for Remote Cluster Update                               | < None >                 | \$  |
| Remote Cluster Update Interval *                                      | 30                       |     |

Save Set to Default

#### 16.SIPトランクの設定

・EMCC用に1つまたは2つのクラスタ間SIPトランクを設定します。

**注**:PSTNアクセスとRSVPエージェントサービスの両方に1つのトランクを設定するか(ス テップ17で)、または各サービスに1つのトランクを設定できます。2つまでのEMCC SIPト ランクが必要です。

- [CUCM Administration]で、[Device] > [Trunk]を選択します。
- [Add New] をクリックします。
- 次の設定を指定します。[トランクタイプ:SIPトランク、トランクサービスタイプ:クラス タ間のエクステンションモビリティ
- [next] をクリックします。
- 表示される[トランクの設定(Trunk Configuration)]ウィンドウで、[デバイス情報(Device Information)]ペインの設定を指定します。次の値は、値の例を示します。名前:EMCC-ICT-SIP-Trunk-1およびデバイスプール:デフォルト
- [SIP情報(SIP Information)]ペインで、[SIPトランクセキュリティプロファイル(SIP Trunk Security Profile)]の設定例を指定します。非セキュアSIPトランクプロファイルとSIPプロファ イル:標準SIPプロファイル
- [位置情報の設定(Geolocation Configuration)]ペインで、[位置情報の送信(Send Geolocation Information)]を指定します。このチェックボックスをオンにします。
- [Save]をクリックして、EMCCのクラスタ間SIPトランクを保存します。

| Trunk Configuration                                                                         |                                                                                         |
|---------------------------------------------------------------------------------------------|-----------------------------------------------------------------------------------------|
| 🔚 Save 🗙 Delete 🎦 Reset 🕂 Add New                                                           |                                                                                         |
| Status<br>Status: Ready                                                                     |                                                                                         |
| SIP Trunk Status<br>Service Status: Unknown - OPTIONS Ping not enabled<br>Duration: Unknown |                                                                                         |
| Product:<br>Device Protocol:<br>Trunk Service Type<br>Device Name*<br>Description           | SIP Trunk<br>SIP<br>Extension Mobility Cross Cluster<br>192.168.172.4<br>emcc_sip_trunk |
| Device Pool*<br>Common Device Configuration                                                 | Default     \$       < None >     \$                                                    |

## 17.サービスプロファイルの設定

- EMCCクラスタ間サービスプロファイルを設定します。
- CUCM Administrationで、[Advance Features] > [EMCC] > [EMCC Intercluster Service Profile]を選択します。
- [EMCC]ペインの[Active]チェックボックスをオンにします。
- [PSTN Access]ペインの[Active]チェックボックスをオンにします。
- [PSTNアクセスSIPトランク(PSTN Access SIP Trunk)]ドロップダウンリストボックスで、ス テップ16で設定したSIPトランクを選択します。
- [RSVP Agent]ペインの[Active]チェックボックスをオンにします。
- [RSVPエージェントSIPトランク(RSVP Agent SIP Trunk)]ドロップダウンリストボックスで、ステップ16で設定した別のSIPトランクを選択します。
- [検証]をクリックして、設定を検証します。
- ・ポップアップウィンドウに障害メッセージが表示されない場合は、[保存]をクリックします。

| Intercluster Service Profile |   |
|------------------------------|---|
| 🔚 Save 👽 Validate            |   |
| Status                       | F |
| 👔 Status: Ready              |   |
| EMCC                         |   |
| Active                       |   |
| - PSTN Access                |   |
| 🖌 Active                     |   |
| SIP trunk 192.168.172.4 ‡    |   |
| - RSVP Agent                 |   |
| ✓ Active                     |   |
| SIP trunk 192.168.172.4 \$   |   |
|                              |   |
| Save Validate                |   |

#### 18.リモートクラスタサービスの設定

- EMCCリモートクラスタサービスを設定します。
- [CUCM Administration] > [Features] > [Remote Cluster]に移動します。
- [Add New] をクリックします。
- 表示される[リモートクラスタの設定(Remote Cluster Configuration)]ウィンドウで、クラスタ IDを次のように設定します。このクラスタIDが、他のクラスタのクラスタIDおよび完全修飾 名のエンタープライズパラメータ値と一致していることを確認します。リモートクラスタの IPアドレス、またはリモートクラスタ上の任意のノードに解決できるドメイン名を使用しま す。

| emote Cluster Service Configuration                            |                                |               |  |  |  |
|----------------------------------------------------------------|--------------------------------|---------------|--|--|--|
| 📊 Save 🗶 Delete 🕂 Add New                                      |                                |               |  |  |  |
| Status                                                         | Status                         |               |  |  |  |
| i Status: Ready                                                |                                |               |  |  |  |
| Remote Cluster Information                                     |                                |               |  |  |  |
| Cluster Id* EMCCCCM11                                          |                                |               |  |  |  |
| Description<br>Fully Qualified Name <sup>*</sup> 192,168,172,4 |                                |               |  |  |  |
| Version 10.5.2.11900(3)                                        |                                |               |  |  |  |
| Remote Cluster Service Information                             |                                |               |  |  |  |
| Enable Service                                                 | Remote Activated               | Address-1     |  |  |  |
| MCC EMCC                                                       | True                           | 192.168.172.4 |  |  |  |
| STN Access                                                     | True                           | 192.168.172.4 |  |  |  |
| RSVP Agent                                                     | True                           | 192.168.172.4 |  |  |  |
|                                                                | False                          | 192.168.172.4 |  |  |  |
| LBM                                                            | False                          |               |  |  |  |
| UDS UDS                                                        | Not Applicable                 | 192.168.172.4 |  |  |  |
| Enable All Services Disable All Services                       | Update EMCC Remote Cluster Now |               |  |  |  |
| Save Delete Add New                                            |                                |               |  |  |  |
| Save Delete Add New                                            |                                |               |  |  |  |

**注**:プロキシTFTPはEMCCではサポートされないため、TFTPは意図的に無効になります。 <u>Cisco Unified Communications Manager</u>の機能**設定ガイドの「**リモートクラスタ<u>サービスの</u> <u>設定」セクションでは、次の項目</u>について説明しています。

クラスタ間のエクステンションモビリティの場合、[TFTP]チェックボックスは常に無効にす る必要があります。

#### 19.サービスパラメータの設定

- サービスパラメータを設定します。
- [CUCM] > [System] > [Service Parameters]に移動します。
- [サーバ]ドロップダウンリストボックスからサーバを選択します。
- [サービ**ス**]ドロップダウンリストボックスから、[Cisco Extension Mobility]サービスを選択します。
- ・ウィンドウの上部にある[Advanced]ボタンをクリックします。
- 必要に応じて、[Clusterwide Parameters (Parameters that apply to all servers)]ペインの[Intercluster Maximum Login Time]および[EMCC Allow Proxy]で次のサービスパラメータを設定し ます。この値を[True]に設定します。
- •注:EMCCの場合、コールログは常にクリアされます。
- •注:EMCCでは、複数のログインが常に許可されます。

| Save Set to Default Condensed   Image: Set of Default Condensed     Image: Set of Default Condensed     Image: Set of Default Condensed     Image: Set of Default Condensed     Image: Set of Default Condensed     Image: Set of Default Condensed     Image: Set of Default Condensed     Image: Set of Default Condensed     Image: Set of Default Condensed     Set of Default Condensed     Set of Default Condensed     Set of Default Condensed     Set of Default Condensed     Set of Default Condensed     Set of Default Condensed     Set of Default Condensed     Set of Default Set of Default     Set of Default Set of Default     Set of Default Set of Default     Set of Default Set of Default     Set of Default Set of Default     Set of Default Set of Default     Set of Default Set of Default           Set of Default Set of Default                                                                                                    | Service Parameter Configuration                                       |                                                  |   |  |
|----------------------------------------------------------------------------------------------------|-----------------------------------------------------------------------|--------------------------------------------------|---|--|
| Status: reauy       -         - Select Server and Service       -         Service*       192.168.172.3CUCM Voice/Video (Active) ÷         Service*       Cisco Extension Mobility (Active) ÷         All parameters apply only to the current server except parameters that are in the cluster-wide group(s).       -         - Cisco Extension Mobility (Active) Parameters on server 192.168.172.3CUCM Voice/Video (Active)       -         Parameter Name       Parameter Value         Clusterwide Parameters (Parameters that apply to all servers)       False         Enforce Intra-cluster Maximum Login Time.*       8:00         Intra-cluster Maximum Login Time.*       10:00         Maximum Concurrent Requests.*       15         Intra-cluster Multiple Login Behavior.*       Multiple Logins Not Allowed         Alphanumeric User ID.*       True         Remember the Last User Logaed In.*       False         Clear Call Logs on Intra-Cluster EM.*       False | Save 🧀 Set to Default 🔍 Condensed                                     |                                                  |   |  |
| - Select Server and Service       -         Server*       192.168.172.3CUCM Voice/Video (Active) ‡         Service*       Cisco Extension Mobility (Active) ‡         All parameters apply only to the current server except parameters that are in the cluster-wide group(s).       -         - Cisco Extension Mobility (Active) Parameters on server 192.168.172.3CUCM Voice/Video (Active)       -         Parameter Name       Parameter Value         Clusterwide Parameters (Parameters that apply to all servers)       False         Enforce Intra-cluster Maximum Login Time.*       False         Intra-cluster Maximum Login Time.*       10:00         Maximum Concurrent Requests.*       15         Intra-cluster Multiple Login Behavior.*       Multiple Logins Not Allowed         Alphanumeric User ID.*       True         Remember the Last User Logged In.*       False         Clear Call Logs on Intra-Cluster EM.*       False                               | Julius: Reauy                                                         |                                                  |   |  |
| Server *       192.168.172.3CUCM Voice/Video (Active) ÷         Service *       Cisco Extension Mobility (Active) ÷         All parameters apply only to the current server except parameters that are in the cluster-wide group(s).         - Cisco Extension Mobility (Active) Parameters on server 192.168.172.3CUCM Voice/Video (Active)         Parameter Name         Parameter Name         Clusterwide Parameters (Parameters that apply to all servers)         Enforce Intra-cluster Maximum Login Time.*         Intra-cluster Maximum Login Time.*         Inter-cluster Maximum Login Time.*         10:00         Maximum Concurrent Requests.*         15         Intra-cluster Multiple Login Behavior.*         Alphanumeric User ID.*         Remember the Last User Logged In.*         Clear Call Logs on Intra-Cluster EM.*                                                                                                    | - Select Server and Service                                           |                                                  |   |  |
| Service*       192.168.172.3CUCM Voice/Video (Active)       \$         Service*       Cisco Extension Mobility (Active)       \$         All parameters apply only to the current server except parameters that are in the cluster-wide group(s).       -         - Cisco Extension Mobility (Active) Parameters on server 192.168.172.3CUCM Voice/Video (Active)       -         Parameter Name       Parameter Value         Clusterwide Parameters (Parameters that apply to all servers)       -         Enforce Intra-cluster Maximum Login Time.*       False         Intra-cluster Maximum Login Time.*       8:00         Inter-cluster Maximum Login Time.*       10:00         Maximum Concurrent Requests.*       15         Intra-cluster Multiple Login Behavior.*       Multiple Logins Not Allowed         Alphanumeric User ID.*       False         Clear Call Logs on Intra-Cluster EM.*       False                                                                |                                                                       |                                                  |   |  |
| Service:       Cisco Extension Mobility (Active)       +         All parameters apply only to the current server except parameters that are in the cluster-wide group(s).       -         - Cisco Extension Mobility (Active) Parameters on server 192.168.172.3CUCM Voice/Video (Active)       -         Parameter Name       Parameter Value         Clusterwide Parameters (Parameters that apply to all servers)       -         Enforce Intra-cluster Maximum Login Time.*       False         Intra-cluster Maximum Login Time.*       10:00         Maximum Concurrent Requests.*       15         Intra-cluster Multiple Login Behavior.*       Multiple Logins Not Allowed         Alphanumeric User ID.*       True         Remember the Last User Logged In.*       False         Clear Call Logs on Intra-Cluster EM.*       False                                                                                                    | Server 192.168.172.3CUCM Voice/Video (Active)                         | Server* 192.168.172.3CUCM Voice/Video (Active) + |   |  |
| All parameters apply only to the current server except parameters that are in the cluster-wide group(s).         -Cisco Extension Mobility (Active) Parameters on server 192.168.172.3CUCM Voice/Video (Active)         Parameter Name       Parameter Value         Clusterwide Parameters (Parameters that apply to all servers)       False         Enforce Intra-cluster Maximum Login Time.*       False         Intra-cluster Maximum Login Time.*       8:00         Inter-cluster Maximum Login Time.*       10:00         Maximum Concurrent Requests.*       15         Intra-cluster Multiple Login Behavior.*       Multiple Logins Not Allowed         Alphanumeric User ID.*       True         Remember the Last User Logged In.*       False         Clear Call Logs on Intra-Cluster EM.*       False                                                                                                    | Cisco Extension Mobility (Active)                                     | ÷                                                |   |  |
| - Cisco Extension Mobility (Active) Parameters on server 192.168.172.3CUCM Voice/Video (Active)       Parameter Name         Parameter Name       Parameter Value         Clusterwide Parameters (Parameters that apply to all servers)       False         Enforce Intra-cluster Maximum Login Time.*       False         Intra-cluster Maximum Login Time.*       8:00         Inter-cluster Maximum Login Time.*       10:00         Maximum Concurrent Requests.*       15         Intra-cluster Multiple Login Behavior.*       Multiple Logins Not Allowed         Alphanumeric User ID.*       True         Remember the Last User Logged In.*       False         Clear Call Logs on Intra-Cluster EM.*       False                                                                                                    | All parameters apply only to the current server except parameters     | s that are in the cluster-wide group(s).         |   |  |
| Parameter NameParameter ValueClusterwide Parameters (Parameters that apply to all servers)FalseEnforce Intra-cluster Maximum Login Time.*FalseIntra-cluster Maximum Login Time.*8:00Inter-cluster Maximum Login Time.*10:00Maximum Concurrent Requests.*15Intra-cluster Multiple Login Behavior.*Multiple Logins Not AllowedAlphanumeric User ID.*TrueRemember the Last User Logged In.*FalseClear Call Logs on Intra-Cluster EM.*False                                                                                                    | -Cisco Extension Mobility (Active) Parameters on server 197           | 2.168.172.3CUCM Voice/Video (Active)             | - |  |
| Parameter NameParameter ValueClusterwide Parameters (Parameters that apply to all servers)Import the servers)Enforce Intra-cluster Maximum Login Time *FalseIntra-cluster Maximum Login Time *8:00Inter-cluster Maximum Login Time *10:00Maximum Concurrent Requests *15Intra-cluster Multiple Login Behavior *Multiple Logins Not AllowedAlphanumeric User ID *TrueRemember the Last User Logged In *FalseClear Call Logs on Intra-Cluster EM *False                                                                                                    |                                                                       |                                                  |   |  |
| Clusterwide Parameters (Parameters that apply to all servers)       False         Enforce Intra-cluster Maximum Login Time *       False         Intra-cluster Maximum Login Time *       8:00         Inter-cluster Maximum Login Time *       10:00         Maximum Concurrent Requests *       15         Intra-cluster Multiple Login Behavior *       Multiple Logins Not Allowed         Alphanumeric User ID *       True         Remember the Last User Logged In *       False         Clear Call Logs on Intra-Cluster EM *       False                                                                                                    | Parameter Name                                                        | Parameter Name Parameter Value                   |   |  |
| Enforce Intra-cluster Maximum Login Time *FalseIntra-cluster Maximum Login Time *8:00Inter-cluster Maximum Login Time *10:00Maximum Concurrent Requests *15Intra-cluster Multiple Login Behavior *Multiple Logins Not AllowedAlphanumeric User ID *TrueRemember the Last User Logged In *FalseClear Call Logs on Intra-Cluster EM *False                                                                                                    | $_{igcases}$ Clusterwide Parameters (Parameters that apply to all ser | vers)                                            | - |  |
| Intra-cluster Maximum Login Time *8:00Inter-cluster Maximum Login Time *10:00Maximum Concurrent Requests *15Intra-cluster Multiple Login Behavior *Multiple Logins Not AllowedAlphanumeric User ID *TrueRemember the Last User Logged In *FalseClear Call Logs on Intra-Cluster EM *False                                                                                                    | Enforce Intra-cluster Maximum Login Time *                            | False                                            |   |  |
| Inter-cluster Maximum Login Time *10:00Maximum Concurrent Requests *15Intra-cluster Multiple Login Behavior *Multiple Logins Not AllowedAlphanumeric User ID *TrueRemember the Last User Logged In *FalseClear Call Logs on Intra-Cluster EM *False                                                                                                    | Intra-cluster Maximum Login Time *                                    | 8:00                                             |   |  |
| Maximum Concurrent Requests *15Intra-cluster Multiple Login Behavior *Multiple Logins Not AllowedAlphanumeric User ID *TrueRemember the Last User Logged In *FalseClear Call Logs on Intra-Cluster EM *False                                                                                                    | Inter-cluster Maximum Login Time * 10:00                              |                                                  |   |  |
| Intra-cluster Multiple Login Behavior.*       Multiple Logins Not Allowed       Image: Cluster ID.*         Alphanumeric User ID.*       True       Image: Cluster Logged In.*       False         Clear Call Logs on Intra-Cluster EM.*       False       Image: Cluster EM.*                                                                                                    | Maximum Concurrent Requests *                                         | 15                                               |   |  |
| Alphanumeric User ID.*       True         Remember the Last User Logged In.*       False         Clear Call Logs on Intra-Cluster EM.*       False                                                                                                    | Intra-cluster Multiple Login Behavior *                               | Multiple Logins Not Allowed                      |   |  |
| Remember the Last User Logged In *     False       Clear Call Logs on Intra-Cluster EM *     False                                                                                                    | Alphanumeric User ID *                                                | True                                             |   |  |
| Clear Call Logs on Intra-Cluster EM * False                                                                                                    | Remember the Last User Logged In *                                    | False                                            |   |  |
|                                                                                                    | Clear Call Logs on Intra-Cluster EM * False                           |                                                  |   |  |
| Validate IP Address * False                                                                                                    | Validate IP Address *                                                 | False                                            |   |  |
| Trusted List of IPs                                                                                                    | Trusted List of IPs                                                   |                                                  |   |  |
| Allow Proxy * True                                                                                                    | Allow Proxy * True                                                    |                                                  |   |  |
| EMCC Allow Proxy * True                                                                                                    | EMCC Allow Proxy *                                                    | True                                             |   |  |
| Extension Mobility Cache Size * 10000                                                                                                    | Extension Mobility Cache Size *                                       | Extension Mobility Cache Size * 10000            |   |  |

## 確認

次の図に示すように、[Device] > [Phone] > [Verify]に移動します。

| Extension Information                                            |
|------------------------------------------------------------------|
| Senable Extension Mobility                                       |
| Remote Cluster ID: EMCCCCM11                                     |
| Remote User ID: d                                                |
| Remote Log In Time: Sunday, June 7, 2015 12:44:09 PM PDT Log Out |
| Note: User log out required to allow Extension Mobility changes. |

# トラブルシュート

EMCC関連の問題のトラブルシューティングについては、次の記事を参照してください。 Extension Mobility Cross Cluster(EMCC)のトラブルシューティング

## EMCCの設定中の既知の不具合

CSCuy43181 エラー: 10.5.2.13900-2以降から下位バージョンへの証明書の一括インポート。

<u>CSCvd78861</u> フォールバック機能設定およびEMCC機能のvendorConfigHelpに関する問題

CSCvn19301:EMCCを使用するSCCP電話機では、拡張モジュールの電源がオンにならない

<u>CSCvn30046</u>:CUCM 12.xクラスタへの接続時にEMCC SIPトランクコールが失敗する

<u>CSCvw78247</u> エクステンションモビリティサービスURLに「&EMCC=#EMCC#」が追加されました。

<u>CSCvw50430</u> 12.5 SU3 EM APIは、EMCCに対して1つのサーバのみを返します

<u>CSCvn52593</u> [Login is Unavailable(0)]でEMCCが失敗する

<u>CSCvn57656</u> すべて言語:ccmadmin:EMCCクラスタ間サービスプロファイルの文字が破損して います

<u>CSCvt97890</u> EMCC sipトランク経由でルーティングされたEMCCコールには、元のデバイスの 発信者名は表示されません

<u>CSCvs39175</u> CM 12.0(1) Feature Configuration Guideでは、EMCCにITLRecovery証明書が必要であることについては説明していません